## STOCK ANALYSIS SAP BUSINESS ONE - MANUAL

**RM** Gastro

Kamil Bronowski

### OBSAH

| 1. Data zásoby – Zboží Excel      | 2 |
|-----------------------------------|---|
| 1.1. Normativy – historické Excel | 2 |
| 1.2. Normativy – aktuální Excel   | 4 |
| 1.3. Prodej zboží Excel           | 5 |
| 2. Seznam obrázků                 | 6 |

### 1. DATA ZÁSOBY – ZBOŽÍ EXCEL

### 1.1. NORMATIVY – HISTORICKÉ EXCEL

Tabulka znázorňuje normativy, které byly nastaveny pro konkrétní zboží v daném dni.

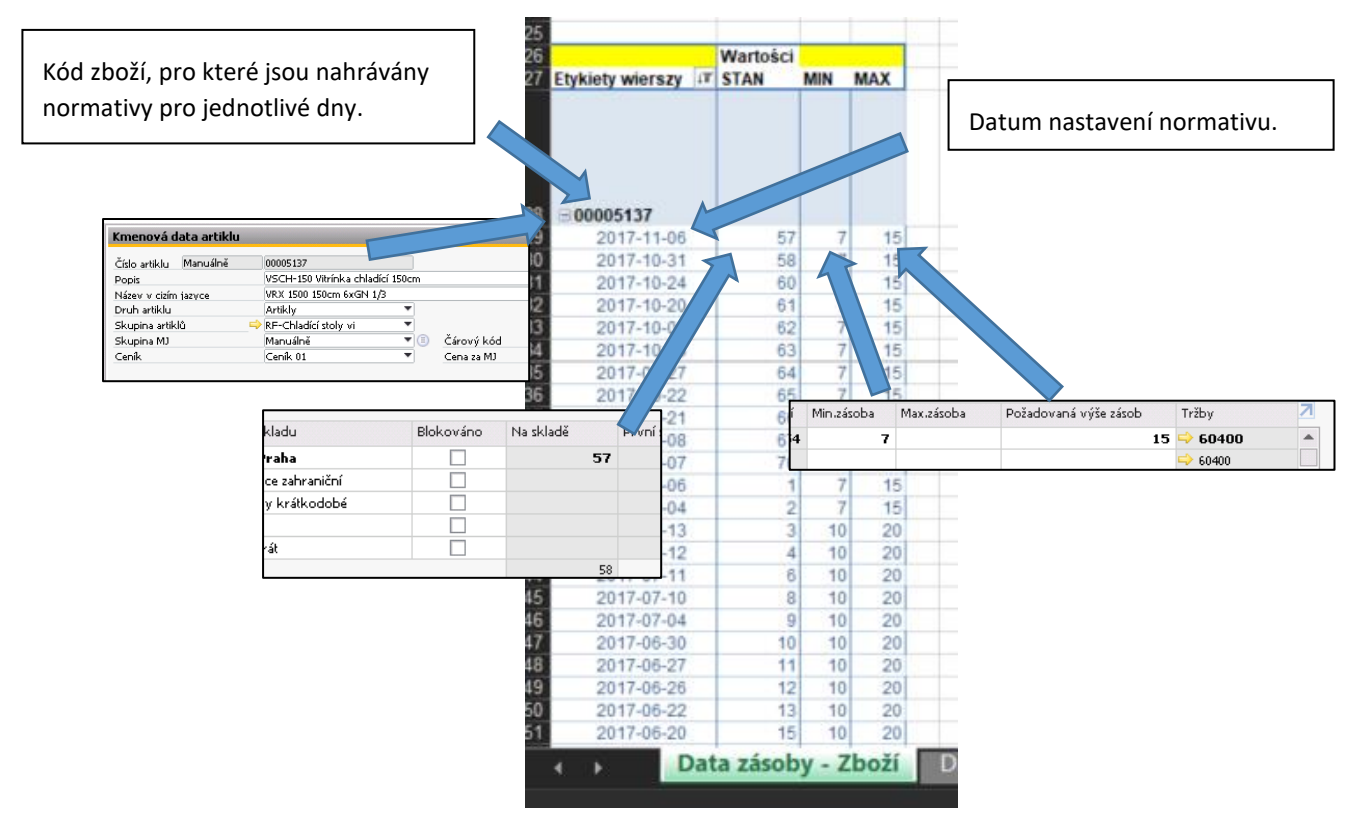

Obrázek 1 – Normativy historické Excel

Normativy jsou nahrávány do tabulky a na graf označením položky z tabulky aktuálních skladových stavů a následně zmáčknutím tlačítka **Reload**.

2

| Skupina artiklů<br>Filtrace<br>Preferovaný dodavatel | Zbozí<br>(Wszystko)   | r<br>Reload [CTRL+Q]                         | Kod tow.<br>00006659 | MIN<br>0                                 |
|------------------------------------------------------|-----------------------|----------------------------------------------|----------------------|------------------------------------------|
|                                                      | Katalogová číslo      |                                              | Prodlouže            | Mnożs<br>vi na<br>obalov<br>ou<br>jednot |
| Etykiety wierszy                                     | výrobce               | Popis                                        | obiedná              | ku                                       |
| RM GASTRO                                            | and historical second |                                              | Budar Judaataa       |                                          |
| Náhradní díly                                        |                       |                                              |                      |                                          |
| REDFOX                                               |                       |                                              |                      |                                          |
| ■Chlazení                                            |                       |                                              |                      |                                          |
| Vitríny chladicí                                     |                       |                                              |                      |                                          |
| ■Vitríny chladicí                                    |                       |                                              |                      |                                          |
| ⊜ 00008279                                           | ⊟ rf9002006R          | SCH-150R Rozebraná viitrínka chladící 150cm  | BN                   | 1                                        |
| B Příslušenství                                      |                       |                                              |                      |                                          |
| Chladicí a mrazicí skříně                            |                       |                                              |                      |                                          |
| Výrobníky ledu                                       |                       |                                              |                      |                                          |
| 🖃 (puste)                                            |                       |                                              |                      |                                          |
| ⊟(puste)                                             |                       |                                              |                      |                                          |
| 00006659                                             | ■brCB184AABS          | BCB-184A-ABS Výrobník ledu plastový, chlazen | I 🗏 N                | 1                                        |
|                                                      | ⊟ ii61100             | SS-25A Výrobník ledu 25 vzduch               | = N                  | 1                                        |
| =100007571                                           | 🖃 ii61101             | SS-25W Výrobník ledu 25 voda                 | ⊜N.                  | 1                                        |
| ≡ 00007372                                           | <b>∃ii61102</b>       | SS-35A Výrobník ledu 35 vzduch               | ⊜N                   | 1                                        |
| 00007070                                             | <b>Hi61103</b>        | SS-35W Výrobník ledu 35 voda                 | EN.                  | 1                                        |

Obrázek 2 – Normativy aktuální Excel

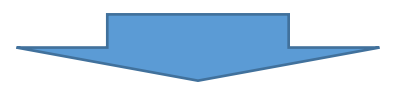

| 5 |                  |    |          |     |     |
|---|------------------|----|----------|-----|-----|
| 6 |                  |    | Wartości |     |     |
| 7 | Etykiety wierszy | ţΨ | STAN     | MIN | MAX |
|   |                  |    |          |     |     |
|   |                  |    |          |     |     |
|   |                  |    |          |     |     |
|   |                  |    |          |     |     |
| 0 | -00007373        |    |          |     |     |
| 0 | 00001312         |    | -        |     |     |
| а | 2017-09-22       |    |          | 1   | 2   |
| 0 | 2017-08-25       |    | 8        | 1   | 2   |
| 1 | 2017-08-09       |    | 9        | 1   | 2   |
| 2 | 2017-07-18       |    | 10       | 1   | 2   |
| 3 | 2017-06-20       |    | 13       | 1   | 2   |
| 4 | 2017-05-24       |    | 3        | 1   | 2   |
| 0 | 2016-03-04       |    | 1        | 1   | 2   |
| 1 | 2016-02-25       |    | 2        | 1   | 2   |
| 2 | 2016-01-21       |    | 1        | 1   | 2   |
| 3 | 2016-01-20       |    | 0        | 1   | 2   |
| 4 | 2015-12-07       |    | 1        | 0   | 2   |

Obrázek 3 – Normativy historické Excel

Normativy pocházející z tabulky jsou rovněž aktualizovány na grafu:

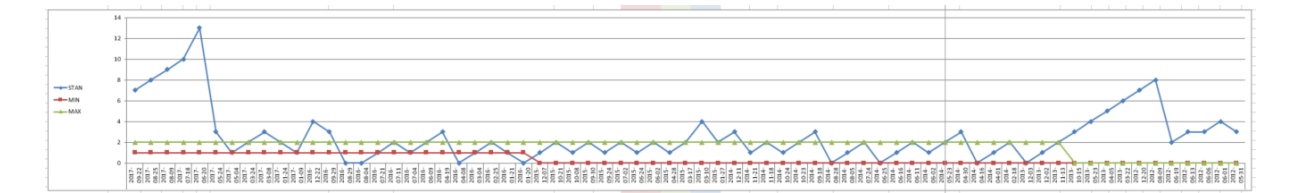

Obrázek 4 – Graf normativů Excel

# 4

### 1.2. NORMATIVY – AKTUÁLNÍ EXCEL

Tabulka zobrazuje data týkající se zboží, normativů a hodnoty artiklů uskladněných ve skladech

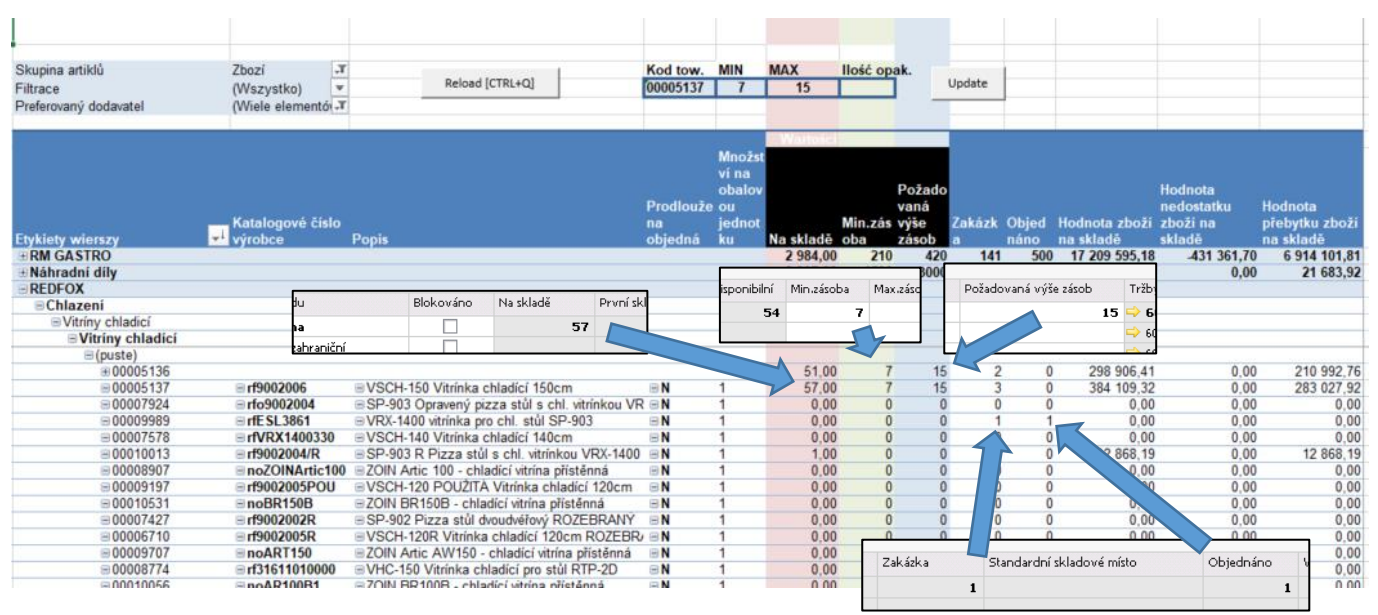

Obrázek 5 – Normativy aktuální Excel

Existuje možnost změny normativů pro konkrétní zboží nastavením minimálního a maximálního množství přechovávaného zboží a nastavením aktuálního počtu balení na skladu.

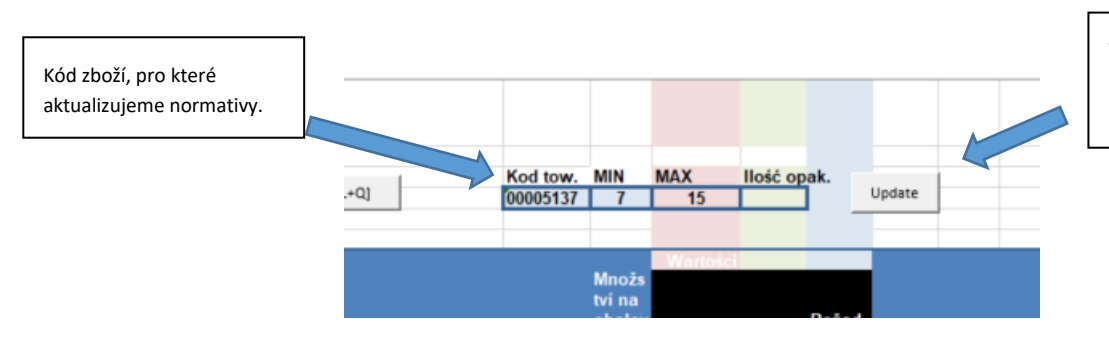

Tlačítko, které slouží pro aktualizování normativů na základě zapsaných dat.

Obrázek 6 - Nastavení normativů Excel

### 1.3. PRODEJ ZBOŽÍ EXCEL

Tabulka zobrazuje data týkající se prodeje jednotlivých artiklů pro konkrétní měsíc a rok. Informace jsou vybírány z vystavených **prodejních faktur** a mají ilustrační charakter.

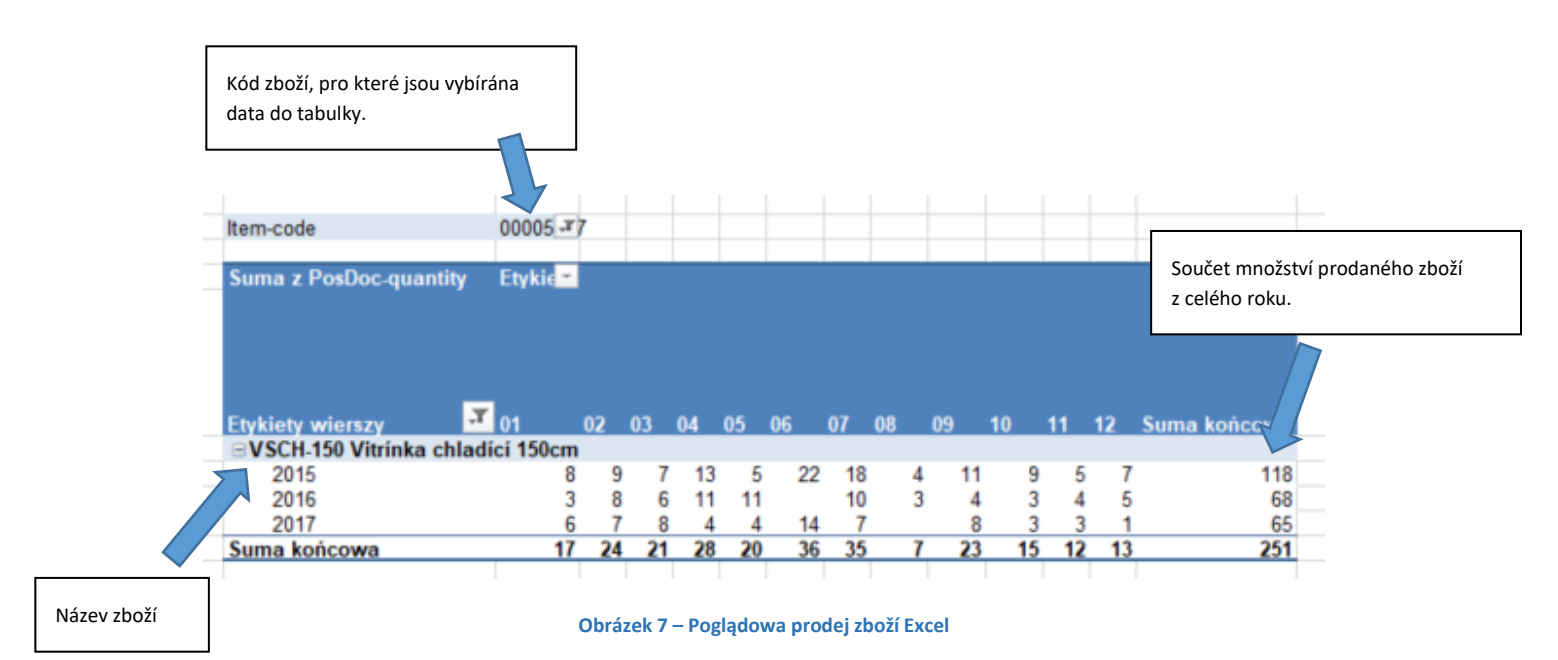

Pro nahrání data do tabulky je nutno označit položku v tabulce aktuálních normativů a následně zmáčknout tlačítko **Reload**.

| Skupina artiklů          | Zbozí                 | Y                              |
|--------------------------|-----------------------|--------------------------------|
| Filtrace                 | (Wszystko)            | Reload [CTRL+Q]                |
| Preferovaný dodavatel    | (Wiele elementó -     | T                              |
|                          |                       |                                |
| Ftykiety wierszy         | Katalogové číslo      | Popis                          |
| + RM GASTRO              | and the second second |                                |
| + Náhradní díly          |                       |                                |
| REDFOX                   |                       |                                |
| Chlazení                 |                       |                                |
| Vitríny chladicí         |                       |                                |
| ■Vitríny chladicí        |                       |                                |
| ⊜ 00008279               | ⊟ rf9002006R          | SCH-150R Rozebraná vitrínka    |
| B Příslušenství          |                       |                                |
| Chladicí a mrazicí skřír | ıě                    |                                |
| Výrobníky ledu           |                       |                                |
| 🖃 (puste)                |                       |                                |
| ⊟(puste)                 |                       |                                |
| 00006659                 | brCB184AABS           | CB-184A-ABS Výrobník ledu pla  |
| 00007068                 | ⊟ ii61100             | SS-25A Výrobník ledu 25 vzduch |
|                          | 🖃 ii61101             | SS-25W Výrobník ledu 25 voda   |
|                          |                       |                                |
| ⊜ 00007372               | ⊟ ii61102             | SS-35A Výrobník ledu 35 vzduch |

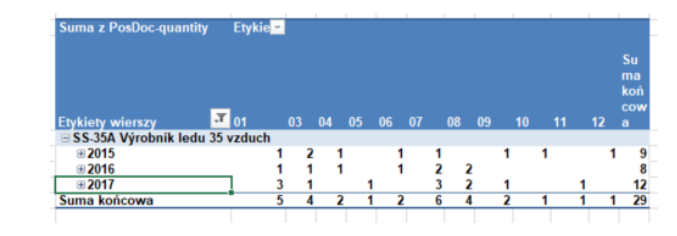

Obrázek 9 - Ilustrační prodej zboží Excel

Obrázek 8 - Normativy aktuální Excel

5

### 2. SEZNAM OBRÁZKŮ

| Obrázek 1 – Normativy historické Excel    | . 2 |
|-------------------------------------------|-----|
| Obrázek 2 – Normativy aktuální Excel      | . 3 |
| Obrázek 3 – Normativy historické Excel    | . 3 |
| Obrázek 4 – Graf normativů Excel          | . 3 |
| Obrázek 5 – Normativy aktualne Excel      | . 4 |
| Obrázek 6 - Nastavení normativů Excel     | . 4 |
| Obrázek 7 – Poglądowa prodej zboží Excel  | 5   |
| Obrázek 8 - Normativy aktuální Excel      | 5   |
| Obrázek 9 – Ilustrační prodej zboží Excel | . 5 |